203416: Geographic Information System for Engineer 218432: Geographic Information System

## Lab Session 4 ArcView – Spatial Analyst

## Preparation

Data set C:\esri\av\_gis30\avtutor\spatial\ Start ArcView. Select Extension Spatial Analyst

## 1. Exercise 1: Analyzing surfaces

You will learn how to create and analyze grid themes representing continuous surfaces in order to determine the relationship between soil, terrain and crop yield

- Open the new view and set map units to meters
- Create a classified crop yield map
  - ♦ Add new table *yield.txt*
  - ◊ Add Event Theme with Table is *yield.txt*, X field is X\_coord and Y field is Y\_coord (Goto menu View and select Add Event Theme)
  - ♦ Create a surface of crop yield.
    - Add thefarm.shp
    - Make *yield.txt* theme active
    - From Surface menu, select Interpolate Grid. The option as below

| Output Grid Extent | Same As thefarm.shp |
|--------------------|---------------------|
| Cell Size          | 3 meters            |
| Method             | Spline              |
| Z value field      | Yield               |
| Weight             | 0.01                |

- ♦ Reclassify yield surface
  - Make *Surface from Yield.txt* active
  - From Analysis menu select Reclassify
  - Set the number of classes to 5
  - o Select Graduated color in Legend Editor
- Understand the terrain
  - ♦ Add the grid theme *DEM* to your view
  - ♦ From **Surface menu** select **Create Contour** to create a contour map
  - ♦ From **Surface menu** select Create **Derive Slope** to create a slope map
  - ♦ From **Surface menu** select Create **Derive Aspect** to create a aspect map
  - ♦ Chart the relationship between **yield** and **aspect** 
    - Go to Legend Editor of Aspect of DEM and set the number of classes to 12
    - Make *Reclass of surface* from yield.txt active
    - Go to Analysis menu Select Histogram By Zone
  - Mapping soil chemistry and its relationship to crop yield
- ♦ Add theme *soilsamp.shp*
- ♦ Create a surface of organic matter
  - Go to **Surface menu**, select **Interpolate Grid**. The option as below

203416: Geographic Information System for Engineer 218432: Geographic Information System

| Output Grid Extent | Same As Dem |
|--------------------|-------------|
| Cell Size          | Same As Dem |
| Method             | Spline      |
| Z value field      | Organic_m   |

- Lab Session 4 <u>ArcView – Spatial Analyst</u>
- Change the name of Surface from Soilsamp.shp to Organic Matter (Go to Theme, select properties..)
- ◊ Chart the relationship between organic matter and yield
  - Make "*Reclass of surface from yield.txt*" active
  - Go to Analysis menu Select Summarize Zones...
  - Select "Organic Matter.shp" as theme to summarize
  - Select Mean as the statistics to chart
- ♦ Create a surface of potassium
  - From Surface menu, select Interpolate Grid. The option as below

| Output Grid Extent | Same As Dem |
|--------------------|-------------|
| Cell Size          | Same As Dem |
| Method             | Spline      |
| Z value field      | Soil_k      |

- ◊ Change the name of Surface from "Soilsamp.shp" to "Potassium Content"
- ♦ Chart the relationship between potassium and yield